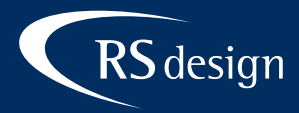

# Thunderbird

## Schritt 1

Im Menü Extras auf Konto-Einstellungen klicken

| atei <u>B</u> earbeiten    | <u>A</u> nsicht N | la <u>v</u> igatio | n <u>N</u> achi | icht <u>T</u> er | rmine un                         | d Aufgaben       | E <u>x</u> tras <u>H</u> | life                                               |  |
|----------------------------|-------------------|--------------------|-----------------|------------------|----------------------------------|------------------|--------------------------|----------------------------------------------------|--|
| Startseite                 |                   |                    | F Kont          | ten-Einst        | ellungen                         | ×                |                          |                                                    |  |
|                            |                   |                    |                 |                  |                                  |                  |                          |                                                    |  |
| > 🛅 Lokal                  | le Ordner         |                    |                 |                  |                                  | Konto-           | Finstal                  | lungen                                             |  |
| Postausgangs-Server (SMTP) |                   |                    |                 | Konto            | LINSTEI                          | langen           |                          |                                                    |  |
|                            |                   |                    |                 |                  |                                  | Dies ist ei      | in besond                | deres Konto, da keine Identitäten mit ihm verknüpf |  |
|                            |                   |                    |                 |                  |                                  | Konten- <u>B</u> | ezeichnu                 | ng: Lokale Ordner                                  |  |
|                            |                   |                    |                 |                  |                                  |                  |                          |                                                    |  |
|                            |                   |                    |                 |                  | Nachrichtenspeicher              |                  |                          |                                                    |  |
|                            |                   |                    |                 |                  | Papierkorb beim Verlassen leeren |                  |                          |                                                    |  |
|                            |                   |                    |                 |                  |                                  | Speicherr        | nethode:                 | Eine Datei pro Ordner (mbox)                       |  |
|                            |                   |                    |                 |                  |                                  |                  |                          |                                                    |  |
|                            |                   |                    |                 |                  |                                  | Lokaler O        | rdner: C                 | :\Users AppData\Roaming\Thunderbird\Pr             |  |
|                            |                   |                    |                 |                  |                                  |                  |                          |                                                    |  |
|                            |                   |                    |                 |                  |                                  |                  |                          |                                                    |  |
|                            |                   |                    |                 |                  |                                  |                  |                          |                                                    |  |
|                            |                   |                    |                 |                  |                                  |                  |                          |                                                    |  |
|                            |                   |                    |                 |                  |                                  |                  |                          |                                                    |  |
|                            |                   |                    |                 |                  |                                  |                  |                          |                                                    |  |
|                            |                   |                    |                 |                  |                                  |                  |                          |                                                    |  |
|                            |                   |                    |                 |                  | _                                |                  |                          |                                                    |  |
| <u>E</u> -Ma               | il-Konto h        | inzufüg            | gen             |                  |                                  |                  |                          |                                                    |  |
| <u>C</u> hat-              | Konto hin         | zufüge             | n               |                  |                                  |                  |                          |                                                    |  |
| <u>F</u> eed               | Konto hin         | nzufüge            | n               |                  |                                  |                  |                          |                                                    |  |
| Ande                       | res Konto         | hinzufi            | igen            |                  |                                  |                  |                          |                                                    |  |
| A1- C4                     | tandard fo        |                    |                 |                  |                                  |                  |                          |                                                    |  |
| Als St                     | tanuaru re        | stleger            | 1               |                  |                                  |                  |                          |                                                    |  |
| Konto                      | o entferne        | stleger<br>n       | 1               |                  |                                  |                  |                          |                                                    |  |

### Schritt 2

Unter Konten-Einstellungen im Drop-Down-Menü auf Konten-Aktionen klicken und E-Mail-Konto hinzufügen wählen.

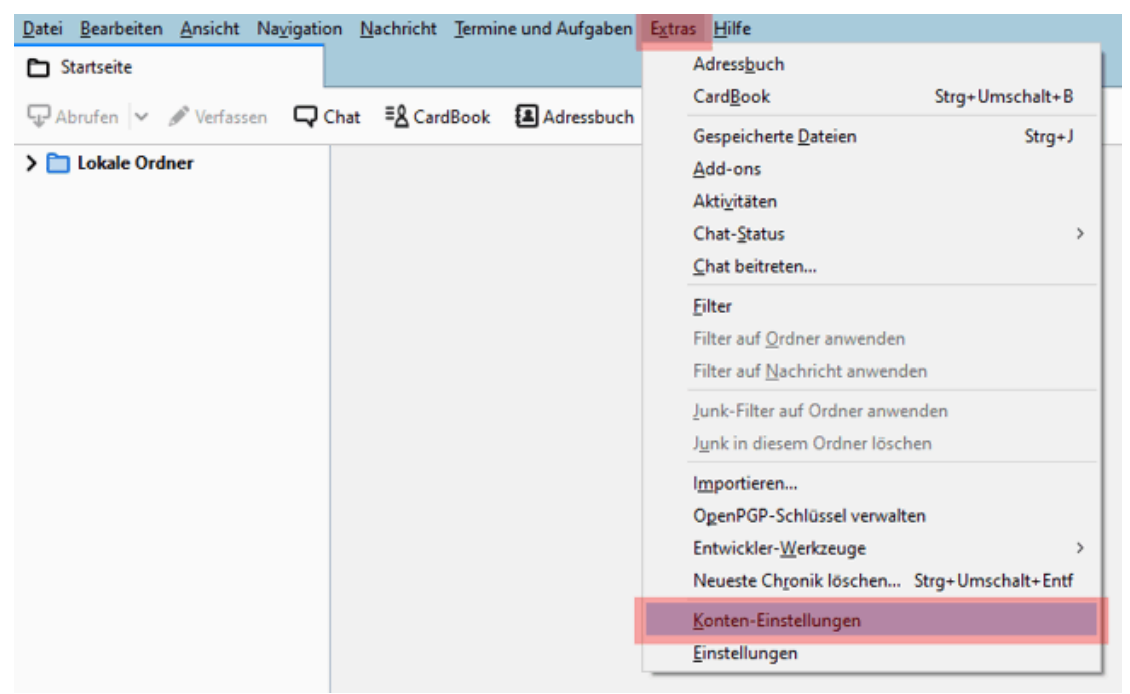

© RSdesign – www.rs-design.at

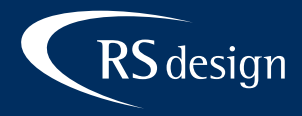

### Schritt 3

Im folgenden Dialogfeld Namen, E-Mail-Adresse und das Passwort eingeben und anschließend auf Weiter klicken.

| Bestehende E-Mail-Adresse einrichten |                                                                                |                |  |  |  |
|--------------------------------------|--------------------------------------------------------------------------------|----------------|--|--|--|
| Bestehe<br><sub>Ric</sub>            | ende E-Mail-Adresse einrichten<br>hten Sie Ihre derzeitige E-Mail-Adresse ein. |                |  |  |  |
| lhr <u>N</u> ame:                    | Max Mustermann                                                                 | 0              |  |  |  |
| <u>E</u> -Mail-Adresse:              | max.mustermann@ihredomain.de                                                   | 0              |  |  |  |
| <u>P</u> asswort:                    | •••••                                                                          | Ø              |  |  |  |
|                                      | Passwort speichern                                                             |                |  |  |  |
|                                      |                                                                                |                |  |  |  |
|                                      |                                                                                |                |  |  |  |
|                                      |                                                                                |                |  |  |  |
|                                      |                                                                                |                |  |  |  |
|                                      |                                                                                |                |  |  |  |
| <u>M</u> anuell einrichten           | Abbrechen                                                                      | <u>W</u> eiter |  |  |  |

### Schritt 4

Thunderbird sollte die richtigen Einstellungen selbst finden, anschließend auf Fertig klicken um die Einrichtung abzuschließen.

| Bestehende E-Mail-Adresse einrichten                                                    |                                                                                          |                |  |  |  |  |  |  |  |
|-----------------------------------------------------------------------------------------|------------------------------------------------------------------------------------------|----------------|--|--|--|--|--|--|--|
| Bestehende E-Mail-Adresse einrichten<br>Richten Sie Ihre derzeitige E-Mail-Adresse ein. |                                                                                          |                |  |  |  |  |  |  |  |
| lhr <u>N</u> ame:                                                                       | Max Mustermann                                                                           | 0              |  |  |  |  |  |  |  |
| <u>E</u> -Mail-Adresse:                                                                 | max.mustermann@ihredomain.de                                                             | (i)            |  |  |  |  |  |  |  |
| <u>P</u> asswort:                                                                       | •••••                                                                                    | ø              |  |  |  |  |  |  |  |
|                                                                                         | ✓ <u>P</u> asswort speichern                                                             |                |  |  |  |  |  |  |  |
| ✓ Einstellun                                                                            | gen wurden bei Ihrem Anbieter des E-Mail-Diensts<br>gefunden                             |                |  |  |  |  |  |  |  |
| Protokoll:                                                                              | IMAP (Nachrichten auf dem Server speichern) POP3 (Nachrichten auf diesem Computer speich | iern)          |  |  |  |  |  |  |  |
| Posteingangs-Server:                                                                    | MAP w0123456.kasserver.com STARTTLS                                                      |                |  |  |  |  |  |  |  |
| Postausgangs-Server:<br>Benutzername:                                                   | MTP w0123456.kasserver.com STARTTLS                                                      |                |  |  |  |  |  |  |  |
|                                                                                         | annosermanigenreidmanise                                                                 |                |  |  |  |  |  |  |  |
| <u>M</u> anuell einrichten                                                              | Abbrechen                                                                                | <u>F</u> ertig |  |  |  |  |  |  |  |